## Create an OHID Account

- Navigate to https://ohid.ohio.gov
- Click Create OHID Account.

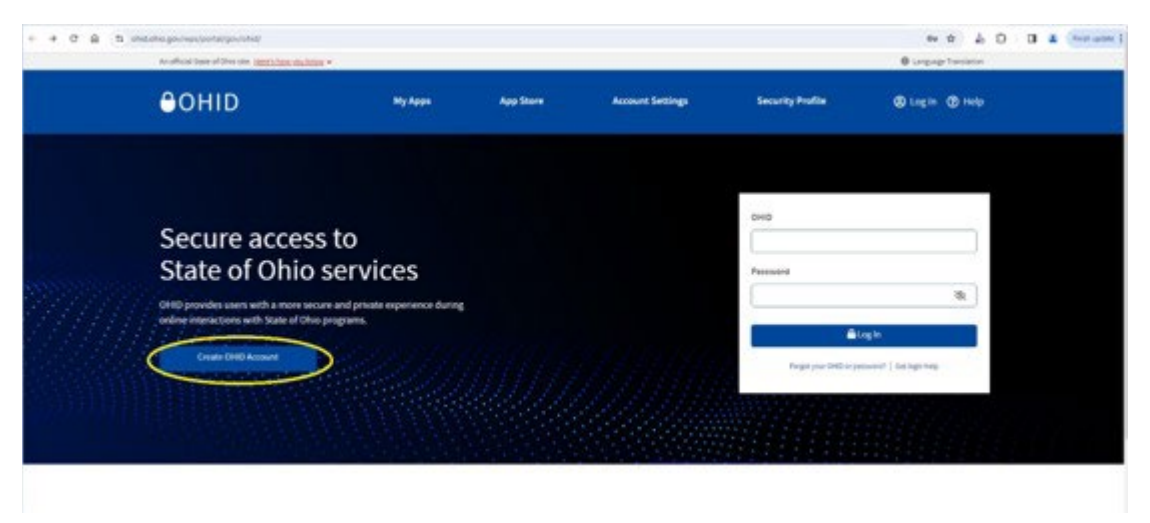

• Enter Email address and Confirm Email Address fields and click Send PIN.

| <ul> <li>A - D - B - N - processing in the last sector of the last sector of the last</li></ul> |                                                                                                    | * * & D 0 * * * |
|----------------------------------------------------------------------------------------------------|----------------------------------------------------------------------------------------------------|-----------------|
| еонір                                                                                                    |                                                                                                    |                 |
| Create Oti[ID Account<br>Create Oti[ID Account<br>Provide Northeater<br>Provide Overheimer<br>Counte Provide Decement<br>Counte Provide Receivery<br>Counte Provide Receivery<br>Counte Stationery                                                                                                    | Email Verification       Mark the description of the description of t |                 |
|                                                                                                    | Services have information Suffer<br>Intellineapointy one annexes. Mittee data are administration on a similar and new source service. DRSP<br>teach on lower, set, set that any administration to prove comparison, protected, or administration for any<br>reserve.                                                                                                    |                 |

• Enter PIN

| + O 🛱 Ti ahtishingan/waitportalyan/ohtishinatw.account/<br>An official State of Dria site. <u>Here's hare cauleous</u>                      | e                                                                                                    | ev er à D D a enve |
|----------------------------------------------------------------------------------------------------|----------------------------------------------------------------------------------------------------|--------------------|
| өонір                                                                                                    |                                                                                                    |                    |
| Create OHJID Account<br>Email Verification<br>Personal Info<br>Pick a Username<br>Create Password<br>Account Recovery<br>Ferms & Conditions | Email Verification<br>An enait when where there PPA was sent the makinetwiser workstolf genalitators<br>There PPA<br> |                    |
|                                                                                                    | Cancel Most                                                                                                    |                    |

• Click **Verify** and then click **Next**.

| + + 0 @ (* | S and an age, hep-perial generation are were here to be a second.                                                                                   |                                                                                                  | ev e b D D a |
|------------|----------------------------------------------------------------------------------------------------|--------------------------------------------------------------------------------------------------|--------------|
|            | €ohid                                                                                                    |                                                                                                  |              |
|            | Create OHJID Account  Create OHJID Account  Personal Info  Personal Info  Pick a Username  Create Password  Account Recovery  Contemps & Conditions | Email Verification As enal with a one-time PHI was sent to makinesistroanthi@gmail.com. Emer PHI |              |
|            |                                                                                                    | Cancel                                                                                           |              |

• Enter Legal First Name, Legal Last Name, and Date of Birth then click Next.

| 00 | DHID                                |               |                                                |   |  |
|----|-------------------------------------|---------------|------------------------------------------------|---|--|
|    |                                     | Personal Info | Legel Lat View<br>Cont Legen of 1587 optimis ( | ) |  |
| 0  | Account Recovery Terms & Confidence |               |                                                |   |  |

• Enter **Username** and click **Next**.

| A D B N interruptions of the second second sec                                                                                                    |                                                                                                    | PER & D B & Second<br>Biopoplication |
|----------------------------------------------------------------------------------------------------|----------------------------------------------------------------------------------------------------|--------------------------------------|
| еонір                                                                                                    |                                                                                                    |                                      |
| Create OH(JD Account<br>Create OH(JD Account<br>Personal info<br>Personal info<br>Pick a Unemarie<br>Create Personnel<br>Account Recovery<br>Create Recovery<br>Create Recovery | Pick a Username smaller Second Second |                                      |

• Enter **Password** and **Confirm Password** text fields then click **Next**.

|                                                                                                    | ● Langunga Carlos de Ma                                                                                                    |
|----------------------------------------------------------------------------------------------------|----------------------------------------------------------------------------------------------------|
|                                                                                                    |                                                                                                    |
| Create Password  Fession Regimment  • Most have at least 1 and no more than 30 characters in length  • Most have at least 1 and no more than 30 characters in length  • Most have at least 1 and no more than 30 characters in length  • Upper care letters (k-2)  • Lower care letters (k-2)  • Second characters (56, high="6" |                                                                                                    |
| Password Confirm Password                                                                                                    |                                                                                                    |
|                                                                                                    |                                                                                                    |
|                                                                                                    | Descent Pacsawood       Materia Standard and memore than 30 characters in length       A standard and memore than 30 characters in length       A standard and memore than 30 characters in length       A standard and memore than 30 characters in length       A standard and memore than 30 characters in length       A standard and standard than 50 characters in length       A standard and standard than 50 characters in length       A standard and standard than 50 characters in length       B standard and standard than 50 characters in length       B standard and standard than 50 characters in length       B standard and standard than 50 characters in length       B standard than 50 characters in length       B standa |

Enter Mobile Number then click Send PIN .

| O Q S S and chick provides portal gov/maticment-account/     An official State of Dires and the state <u>Specific accounty</u>                |                                                                                                    | en 🛧 🎝 🗘 🖬 🛔 |
|----------------------------------------------------------------------------------------------------|----------------------------------------------------------------------------------------------------|--------------|
| өонір                                                                                                    |                                                                                                    |              |
| Create OH[ID Account<br>Email Verification<br>Personal Info<br>Pick a Username<br>Create Password<br>Account Recovery<br>6 Terms & Conditions | Account Recovery         Are erreal (makine intravanishing granit/corrits in the makin way you?) result your presented. Adding your mobile number to your account encourses that we have a way to reach you? If you lise account to your erread.         Set up mobile/text message account recovery         Was tail investive a PM via last message. Message and data rates apply. See Textus & Conditions and Privacy Data.         Mobile Number         Send PML         Send PML         Byour choose not to add your mobile number to your account at this time, you can <u>ideo the states</u> . |              |
|                                                                                                    | Canool News                                                                                                    |              |

• PIN will be sent to your mobile phone. Please enter the **PIN** then click **Verify**.

| <ul> <li>B B B Handlesspectractication and the second second se<br/>second second second second second second second second second second second second second second second second second second second second second second second second second second second second second second second second second sec</li></ul> |                                                                                                    | * * & D 0 4 min |
|----------------------------------------------------------------------------------------------------|----------------------------------------------------------------------------------------------------|-----------------|
| 00HID                                                                                                    |                                                                                                    |                 |
| Create OII(II) Account<br>Erad Serfication<br>Present Infe<br>Price attenders<br>Create Research<br>Account Research<br>Account Research<br>Account Research                                                                                                    | Account Recovery The end rate assessment theorem and the rate are proved. All on part of the rate are proved. All on part of the test are assess to part of the test are assess to part of the test are assess to part of the test are assess to part of the test are assess to part of the test are assess to part of the test are assess to part of the test are assess to part of test are assess to part of test are asses to part of test are assess to part of |                 |
|                                                                                                    | Canal Real                                                                                                    |                 |

#### Click **Next**.

| <ul> <li>P. B. B. Matter processing contract and a second<br/>indication of the second second</li></ul> |                                                                                                    |  |
|----------------------------------------------------------------------------------------------------|----------------------------------------------------------------------------------------------------|--|
| 00HID                                                                                                    |                                                                                                    |  |
| Create DN(D Account<br>Create CN(D Account<br>Creat/Inefformer<br>Parsonal rofi<br>Account Research<br>Account Research<br>Create Accountions                                                                                                    | Account Recovery The sense sense of the sense of the sense of the sense sense of the sense sense of the sense sense of the sense sense of the sense sense the sense sense sense the sense sense |  |

Select I Agree check box and enter Confirm you are not a robot then click Verify.

| An official Space of Onio site, meet's how you lotter w                                                                                                    |                                                                                                    | B Language Translation |
|----------------------------------------------------------------------------------------------------|----------------------------------------------------------------------------------------------------|------------------------|
| OHID                                                                                                    |                                                                                                    |                        |
| <ul> <li>Email Verification</li> <li>Personal Info</li> <li>Pick a Username</li> <li>Create Password</li> <li>Account Recovery</li> <li>Terms &amp; Conditions</li> </ul> | By clicking "Lagree" and creating an CH(ID Citizen, Business, or Workforce profile you consent to use electronic signatures with the State of Otio and receive communications in electronic form.         Wy wave this list, you are responsible for mannaming the confidenciality of your CH(ID account(s) and possibility for all activities that occur under your CH(ID account(s) or possibility for all activities that occur under your CH(ID account(s) or possibility for all activities that occur under your CH(ID account(s) or possibility for all activities that occur under your CH(ID account(s) or possibility for all activities that occur under your CH(ID account(s) to report CH(ID account), the Ohio Depariment of Administrative Services and on your CH(ID account), the Ohio Depariment of Administrative Services and the occur under the age of I.3 are not eligible to use privile services that require the submittion of personal information of instrations and should not submit any personal information to us. This includes submitting personal information to the website account you are under the age of I.3 are not eligible to use privile are parents. If you are a trikid under the age of I.3, you can use the seconds only if used together with your parents) or guantians (you are under the age of I.3, you can use the seconds only if used together with your parents) or guantians. As pertonals information to the website as part of a user privile are privile personalization. If you are a stick under the age of I.3, you can use the age of I.3.         Image:       Image:       Image:       Image:       Image:       Image:       Image:       Image:       Image:       Image:       Image:       Image:       Image:       Image:       Image:       Image:       Image:       Image:       Image: |                        |
|                                                                                                    | Calcul Cruste Account                                                                                                    |                        |

# Click Create Account.

| An official base of Oteo site, then have no know w                                                                                                    |                                                                                                    | Language Translation |
|----------------------------------------------------------------------------------------------------|----------------------------------------------------------------------------------------------------|----------------------|
| ӨОНІД                                                                                                    |                                                                                                    |                      |
| <ul> <li>Email Verification</li> <li>Personal Info</li> <li>Pick a Username</li> <li>Create Password</li> <li>Account Recovery</li> <li>Terms &amp; Conditions</li> </ul> | Brickskig 'Agyre' and creating an OBJPO Claims, Bainness, in Warkhore publies parameter to use electronic function. Brish can be delivered and an encrease electronic function. Brish can be delivered and an electronic function. Brish can be delivered and an electronic function. Brish can be delivered and an electronic function. Brish can be delivered and an electronic function. Brish can be delivered and an electronic function. Brish can be delivered and a solution of law or Solution. Brish can be delivered and an electronic function. Brish can be delivered and an electronic function. Brish can be delivered and electronic function. Brish can be delivered and electronic function. Brish can be delivered and electronic function. <p< th=""><th></th></p<> |                      |
|                                                                                                    | Cancel Create Account                                                                                                    | C                    |

Add Multi-Factor Authentication to Your OHID Account

- After creating an OHID account, click Account Settings
- Click 2-Step Verification.

#### • Click Configure

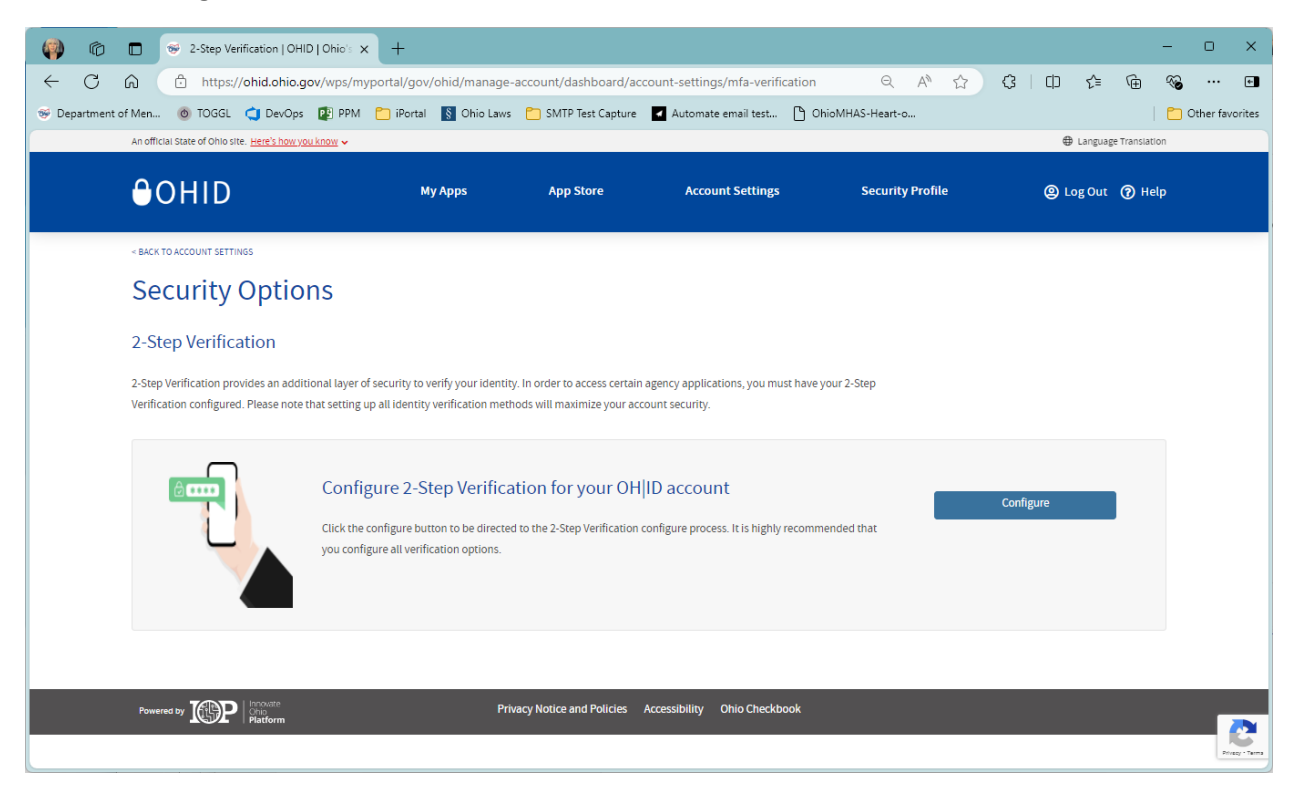

• Click Add New Method +

| 🦚 🔞 🗖 k 😔 2-Step Verification   OHID   Ohio's 🗙 🔋 IBM Sect                                                                                         | urity Verify × +                                                                                  | – o ×             |
|----------------------------------------------------------------------------------------------------|---------------------------------------------------------------------------------------------------|-------------------|
| ← C ⋒ ⊡ https://ohid.verify.ohio.gov/usc/settings/sec                                                                                              | rurity A <sup>®</sup> ☆ 경 I 따 로                                                                   | i (i 🗞 e          |
| 😸 Department of Men 🔞 TOGGL 💙 DevOps 😰 PPM 🛅 iPortal 📗                                                                                             | 🕈 Ohio Laws 📋 SMTP Test Capture 🛛 Automate email test 🎦 OhioMHAS-Heart-o                          | C Other favorites |
| IBM Security Verify App center My accesses My re                                                                                                   | quests                                                                                            | ф MT              |
| Profile & settings Profile Security Privacy Security                                                                                               | Varification methods                                                                              |                   |
| Protect your account access with a strong<br>password plus an additional verification method as<br>well as recovery options if you get locked out. | Verification methods<br>Manage your verification methods.<br>Add new method +                     |                   |
|                                                                                                    | MDM managed devices<br>Manage your registered devices.<br>You do not have any registered devices. |                   |
| © Copyright IBM Corp. 2017, 2023. All rights reserved.                                                                                             |                                                                                                   |                   |

• Select a verification method:

## IBM Security Verify app

- Download the free IMB Security Verify app on your mobile device
- Click Next: Connect your account

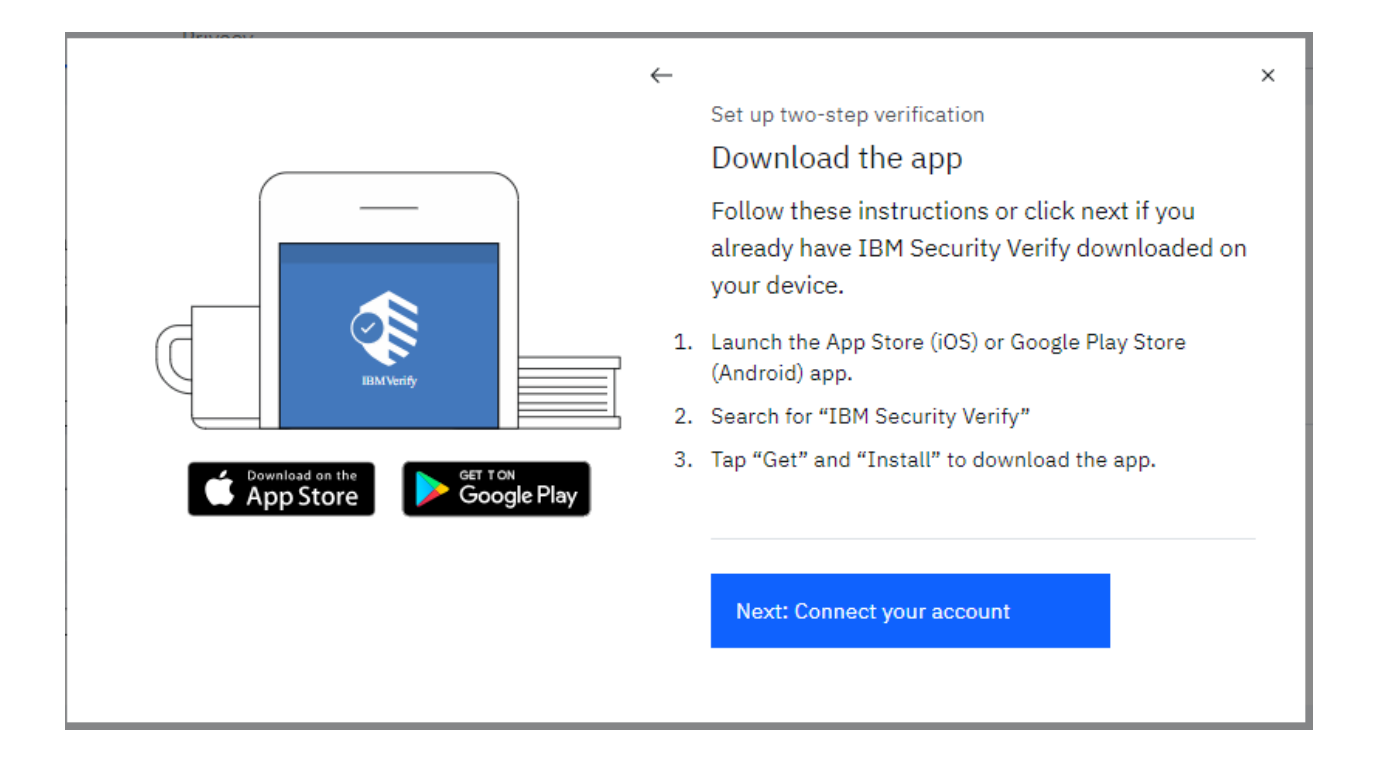

• Launch the authenticator app on your mobile device and scan the QR code

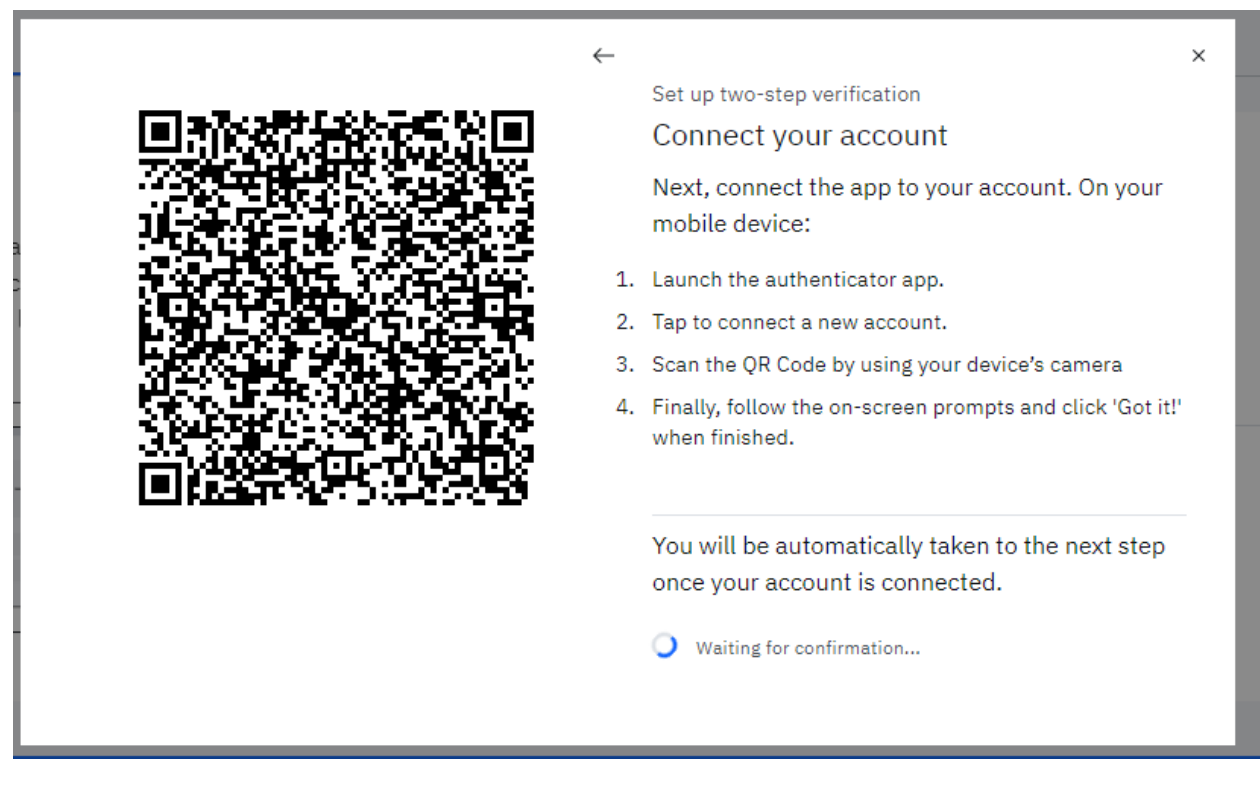

• Follow the app directions and complete set up.

#### Other Authentication Methods

You can also elect to have an authentication request sent by text or phone call, or by email. Click **New Number** or **New Email** to add this information.

# Get Help with a Forgotten Username or Password

- Navigate to <a href="https://ohid.ohio.gov/wps/portal/gov/ohid/forgot/chatbot/recover/recover-account">https://ohid.ohio.gov/wps/portal/gov/ohid/forgot/chatbot/recover/recover-account</a>
- Use the OHID Help chatbot to reset your information

| OHID                                             |  |
|--------------------------------------------------|--|
| ОН ОНІД Неір                                     |  |
| What can we help you with today?                 |  |
|                                                  |  |
|                                                  |  |
|                                                  |  |
|                                                  |  |
|                                                  |  |
|                                                  |  |
| Choose your response                             |  |
| I forgot my username (OHID) I forgot my password |  |
|                                                  |  |

## Where should I get help for login issues?

• If there is any assistance needed for Username or Password, check "**Get login help**" link on OHID login screen.

| an effect from of the star in the state of the |                               | Ø Linguige Der Marier |
|------------------------------------------------|-------------------------------|-----------------------|
|                                                | Create accounts               |                       |
|                                                | Login                         |                       |
|                                                | oral                          |                       |
|                                                | Frank B                       |                       |
|                                                | Replace (HEarmonet)   Graphia |                       |
|                                                | Find out mine about (HID)     |                       |
|                                                |                               |                       |

How should I get access to the Applications (e.g.: LACTS, GFMS)?

- <u>Create OH|ID Account</u>
- Go to https://OHID.ohio.gov and login.
- Click App Store and search for Ohio Department of Mental Health and Addiction Services

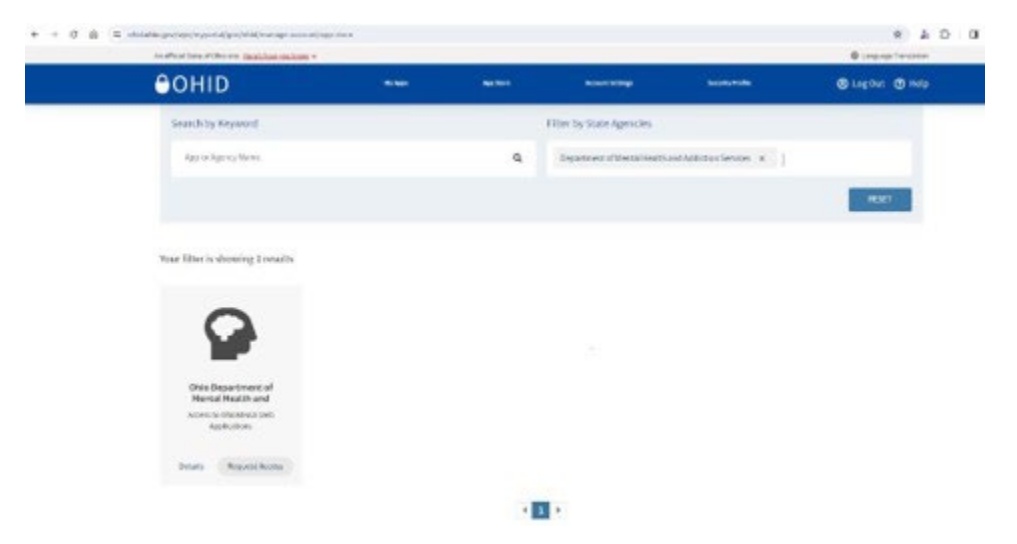

• Click Request Access

- Click Request Access for Group
- Select **I Agree** and **Request access for Group**. User will navigate to OhioMHAS application Portal.